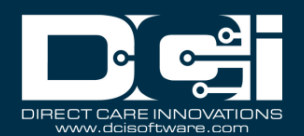

**Description:** In this guide, the user will learn how to run and download reports, understand the filters available for searching, and the available column data in each report.

\*Please note: Report access differs by mode. In service provider (SP) mode the user will have access to all reports based on the assigned role. In fiscal intermediary (FI) mode the user will have access to reports based on the assigned role and cost center. The employer and case worker roles can only view a limited subset of reports to maintain HIPAA compliance. Report access is dependent upon role or permission.

Roles Required: Super User, Supervisor, Employer, Case Worker

#### Permissions Required: Report Admin

### Contents

| Run and Download Reports          | 5  |
|-----------------------------------|----|
| Filters                           | 5  |
| COA Reports                       | 8  |
| Auto Approval Report              | 8  |
| Punch Entries Report              | 9  |
| Punch Entry Details Report        | 9  |
| Service Accounts Report           |    |
| Residential Attendance Report     |    |
| Residential Absentee Report       |    |
| Parenting Attendance Report       |    |
| Parenting Absentee Report         |    |
| Day Attendance Report             |    |
| Group Service Attendance Report   |    |
| Mileage Entries Details Report    |    |
| Low Accuracy Device Report        | 14 |
| Void Pre-Action Report            | 14 |
| Time Card Report                  | 15 |
| Reason Code Report                |    |
| Authorization Reports             | 15 |
| Authorization Entries Report      |    |
| Authorization Transactions Report |    |

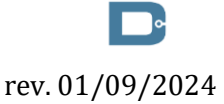

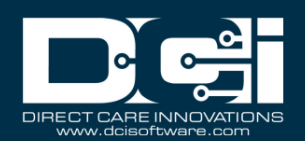

| Authorization Run Rate Report                    |  |
|--------------------------------------------------|--|
| Expiring Authorization Report                    |  |
| Management Reports                               |  |
| Punch Entry Overtime Report                      |  |
| Punch Entry Authorization Violation Report       |  |
| Late Punch Entry Report                          |  |
| Client Approval Bypassed Punch Entry Report      |  |
| Late Punch Entry Approval Report                 |  |
| Pay Week Hours Report                            |  |
| Pay Week Total Hours Report                      |  |
| Unbillable Entries Report                        |  |
| Compensating Entries Report                      |  |
| Total Daily Hours Report                         |  |
| Voided Entries Report                            |  |
| Employee Pay Rates Report                        |  |
| Payroll Reports                                  |  |
| Payroll Batch Details Report                     |  |
| Total Hours by Month Report                      |  |
| Check Details Report                             |  |
| Billing Reports                                  |  |
| Billing Batch Details Report                     |  |
| Billing Register Report                          |  |
| Residential Billing Absentee Report              |  |
| Parenting Billing Absentee Report                |  |
| Billing Entry Authorization Max Violation Report |  |
| Rollups Report                                   |  |
| Rollups Detail Report                            |  |
| Payback Rebill Report                            |  |
| Billing Batch Payroll Results Report             |  |
| Write-Off Detail Report                          |  |
| Billing Batch EDI Details Report                 |  |
| Billing Batch Reason Code Report                 |  |
| Profile Reports                                  |  |
| Employees Report                                 |  |
| Roles Report                                     |  |
|                                                  |  |

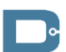

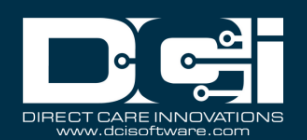

| Clients Report                      |  |
|-------------------------------------|--|
| Residential Programs Report         |  |
| Day Programs                        |  |
| Parenting Programs Report           |  |
| Group Services Report               |  |
| Guardians Report                    |  |
| Case Workers Report                 |  |
| Vendors Report                      |  |
| Funding Account Reports             |  |
| Funding Accounts Report             |  |
| Funding Account Entries Report      |  |
| Settings Reports                    |  |
| Cost Center Report                  |  |
| Funding Sources Report              |  |
| Service Codes Report                |  |
| Service Code Groups Report          |  |
| Regions Report                      |  |
| EVV Reports                         |  |
| EVV Entries Report                  |  |
| Geofence Report                     |  |
| EVV Phone Report                    |  |
| FOB Report                          |  |
| Portal Sign Off Report              |  |
| Care Management Reports             |  |
| Pending Care Notes Report           |  |
| Task Result Details Report          |  |
| Raw Data Dump Report                |  |
| Client Diagnosis Report             |  |
| Diagnosis Code Usage Report         |  |
| Scheduling Reports                  |  |
| Employee Schedule Report            |  |
| Client Schedule Report              |  |
| Day Program Schedule Report         |  |
| Residential Program Schedule Report |  |
| Group Service Schedule Report       |  |

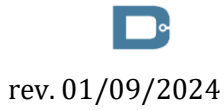

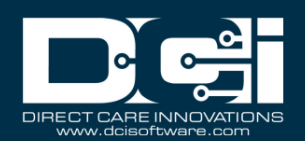

| Missed Shift Report                                |  |
|----------------------------------------------------|--|
| Training Reports                                   |  |
| Employee Training Certification Report             |  |
| Employee Training Certification Details Report     |  |
| Service Code Certification Requirements Report     |  |
| Service Code Certification Templates Report        |  |
| Certification Templates Report                     |  |
| Certification Templates Association Report         |  |
| Certification Requirements Report                  |  |
| Certification Requirements Associations Report     |  |
| Expiring Training Certification Report             |  |
| Employee Required Trainings Report                 |  |
| Employee Certification Requirements Linkage Report |  |
| Auditing System Activity Reports                   |  |
| Login Report                                       |  |
| Profile Event Report                               |  |
| Business Rules Reports                             |  |
| Business Rules Settings Report                     |  |
| Business Rules Result Report                       |  |
| Summary Report                                     |  |
| Summary Report                                     |  |
| Custom Fields Reports                              |  |
| Custom Field Definitions Report                    |  |
| Custom Field Values Report                         |  |
| Notes Reports                                      |  |
| Punch Entry Notes and Canned Statements Report     |  |
| Employee Service Account Punch Notes Report        |  |
| Client Funding Account Punch Notes Report          |  |
| Payroll Entry Notes Report                         |  |
| Billing Entry Notes Report                         |  |
| Employee Profile Notes Report                      |  |
| Client Profile Notes Report                        |  |
| Authorization Notes Report                         |  |
| Canned Statements Report                           |  |

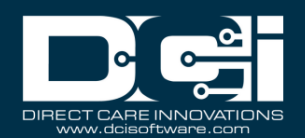

#### **Run and Download Reports**

\*Please note: The employer and case manager roles can only view a limited subset of reports to maintain HIPAA compliance.

- 1. Log in to DCI
- 2. Click **Reports** on the main menu
- 3. Select (hover over) the **submenu** to view the associated reports listed in the **flyout menu** 
  - a. For example, select (hover over) COA Reports on the submenu to open the flyout menu which will display all associated reports.
- 4. Select the **report** to run from the flyout menu
- 5. Enter desired **criteria** into the filters (i.e., filter by time frame, specific client, employee, service code, cost center, etc.)
- 6. Click the **Search** button
  - a. The records will display in the table below the filters
- 7. Click the **Download** button
  - a. Select the column(s) to be displayed on the report
  - b. Select the Right Triangle button to add a column to the Selected Columns
  - c. Select the **Double Right Triangle >>** button to add all columns to the Selected Columns
  - d. Select the Left Triangle button to remove the column from the Selected Columns
  - e. Select the **Double Left Triangle <<** button to remove all columns from the Selected Columns
- 8. Click Next
- 9. Select the format to download the report by clicking the **Format** drop-down
  - a. Formats: Excel, PDF, CSV, Tab delimited
    - i. PDFs have a 10-column limitation for report downloads
- 10. Select the layout for the report download in the Layout drop-down
  - a. Layouts: Portrait or Landscape
  - b. Layout is only available when PDF format is selected
- 11. Select **Download** to download the report
  - a. Optional click the **Save as Report Preference Checkbox** to save this report preference in the future
- 12. Select **Yes** in the confirmation alert window

#### Filters

Reports can be filtered based on desired criteria. Filter options vary based on the selected report. Please refer to the list below for a description of each filter.

- **From**: Enter the earliest date of service desired. If left blank, results will include all results from the beginning of time.
- **To:** Enter the latest date of service desired. If left blank, results will include all results up to the current date.
- **Select Account Type:** Filter results to one type of service account. Depending on the report type, choices include:
  - Client Service
  - Employee Service
  - $\circ$  Training
  - o Hourly

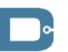

rev. 01/09/2024

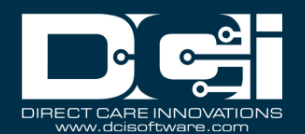

- o Day Program
- o Residential Program
- $\circ \quad \text{Administration} \quad$
- o Drive
- $\circ$  Vacation
- o Sick
- o PTO

.

- Holiday
- o Mileage
- o Group Service
- o Parenting Program
- o Client Transportation
- Type Client Name: Filter results to one client
- Type Employee Name: Filter results to one employee
- Type Service Code: Filter results to one service code
- **Type Cost Center:** Filter results to one Cost Center. The user can also use a wildcard in the Cost Center filter to pull results for a group of cost centers
  - For example, typing OR\* will include punch entries for all Cost Centers that start with OR.
- **Select Activity:** Filter results to one General Activity. This only applies to punches for Administration service accounts.
- Select Status (Punch): Filter results based on Punch Status. Choices include:
  - o Pending
  - o Open
  - Unverified
  - o Approved
  - o Batched
  - o Paid
  - Canceled
  - o Rejected
  - Processed
  - o Unvalidated
- Select Status (Account): Filter results based on account Status. Choices include:
  - Active
    - Inactive
- Select Status (Program Profile): Filter results based on program status. Choices include:
  - o Active
  - Inactive
- Select Status (Employee Profile): Filter results based on employee profile status. Choices Include:
  - Pending
  - o Active
  - Terminated
  - o Suspended
  - o Extended Leave
  - $\circ$  Registered
- Select Status (Client Profile): Filter results based on client profile status. Choices Include:
  - o Active

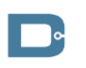

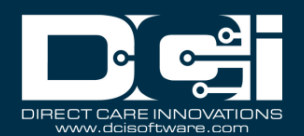

- o Deceased
- Inactive
- o Discharged
- o Suspended
- Select Status (Certification Template): Filter results based on template status. Choices include:
  - o Active
  - Inactive
- Select Status (Certification Requirement): Filter results based on requirement status. Choices include:
  - o Active
  - o Inactive
- Select Status (Business Rule): Filter results based on business rule status. Choices include:
  - Enabled
  - o Disabled
- **Profile Type:** Filter results to one profile type. Choices include:
  - Employee
  - o Client
  - o Residential Program
  - Day Program
  - Group Service
  - Parenting Program
- Select Employee Type: Filter results to one employee type. Choices include:
  - Hourly Exempt
  - Hourly Non-Exempt
  - o Salary Exempt
  - Salary Non-Exempt
  - $\circ$  Contractor
- Type City: Filter results to one city
- Type State: Filter results to one state
- **Employee/Client/Residential Program/Day Program:** Filter results to one entity. Filter by an employee, client, residential program, or day program. To use the filter, begin typing the name of the desired entity and select.
- Select Method (Mileage Punches): Filter results based on how the mileage punch was entered. Choices include:
  - o Odometer
  - $\circ$  Geolocation
- Type Funding Source Name: Filter results to one funding source
- Cutoff Date: Filter authorizations up to a specific date
- Future Authorizations: Select the checkbox to include results with a start date in the future
- Ended Authorizations: Select the checkbox to include results with an end date in the past
- **Discharged Clients Authorizations:** Select the checkbox to include results for clients who have been discharged
- **30 Days (Expiring Within):** Include results that expire in the specified window of time. Choices include:
  - o 30 Days
  - o 60 Days
  - 90 Days
  - $\circ$  120 Days

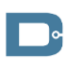

rev. 01/09/2024

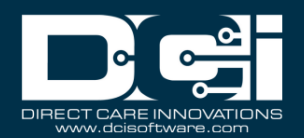

- Enter Batch ID: Include results for a specific Payroll or Billing Batch
- **Punch Entries Checkbox:** Include punch entries (in addition to payroll or billing entries) on Payroll or Billing Batch reports
- Select Unit: Filter results based on billing unit. Choices include:
  - o Hourly
  - o Daily
  - o Monthly
  - o Miles
- Type Region Name: Filter results based on a specific Funding Source region
- Select Association Type: Filter results based on which entity a template is linked to. Choices include:
  - Service Code
  - Profile (includes both Employee and Client Profiles)
  - o Cost Center
  - Funding Account
  - Master Program (select for templates linked to Residential, Day, Parenting, or Group Service Programs)
- Type Requirement Name: Filter results to one Certification Requirement
- **Subject:** Filter Login Report results based on the event type
- Added By: Filter results based on which user completed the action

### **COA Reports**

#### **Auto Approval Report**

Navigation: Reports > COA Reports > Auto Approval Report

Purpose: View the results of all punches that the system attempted to auto approve.

#### Filters Available:

- Date From
- Date To
- Account Type
- Client Name
- Employee Name
- Service Code
- Cost Center
- Status
- Auto Approval Result
- Failure Reason

- Entry ID
- Date of Service
- Account Type
- Employee Name
- Employee Number
- Client/Program Name
- Account Reference
- Cost Center
- Service Code
- Start Date
- End Date
- Amount
- EVV
- Status
- Auto Approval Result
- Auto Approval Failure Reason
- Created By
- Created Date
- Input Method

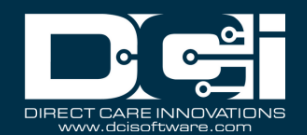

#### **Punch Entries Report**

Navigation: Reports > COA Reports > Punch Entries Report

Purpose: View all punch entries made in the system based on desired filters.

#### Filters Available:

- Date From
- Date To
- Account Type
- Client Name
- Employee Name
- Service Code
- Cost Center
- Activity
- Status
- Entry Type

#### Columns Available:

- Punch ID
- Pay Week
- Date of Service
- Account Type
- General Activity
- Employee/Vendor Name
- Employee Number
- Client/Residential/Day Program Name
- Account Reference
- Cost Center
- Service Code
- Start Date
- End Date
- Hours
- Amount
- EVV
- EVV Method
- Status
- Entry Type
- Pay Rate
- Pay Rate Name

#### **Punch Entry Details Report**

Navigation: Reports > COA Reports > Punch Entry Details Report

Purpose: View all punch entries made in the system based on desired filters. Also view who and when created the punch and approved or rejected the punch.

#### Filters Available:

- Date From
- Date To
- Account Type
- Client Name
- Employee Name
- Service Code
- Cost Center
- Activity
- Status
- Payroll Batch Name
  - Payroll Batch Id
  - Entry Type
  - Include Canceled and Rejected Punches
  - Include Only Unbatched Punches

- Punch ID
- Pay Week
- Reference Punch ID
- Date of Service
- Account Type
- Vehicle Type
- General Activity
- Employee/Vendor Name
- Employee Number
- Client/Residential/Day Program Name
  - Employee Time Zone
  - Client/Program Time Zone
  - Account Reference
  - Cost Center

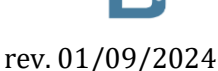

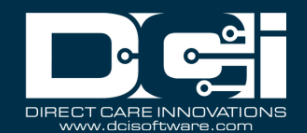

- Service Code
- Start Date
- End Date
- Hours
- Amount
- Billable Amount
- Rounded Amount
- Employer Burden Rate
- Employer Cost
- EVV
- EVV Method
- Status
- Created By
- Created Date
- Created IP Address
- Approved/Rejected By
- Approved/Rejected Date
- Approved IP Address
- Input Method Type
- Payroll Batch Name
- Payroll Batch ID
- Entry Type
- Pay Rate
- Pay Rate Name
- EVV Compliant
- Flags
- Reason Code Name 1
- Reason Code 1
- Free Text Note 1

#### **Service Accounts Report**

Navigation: Reports > COA Reports > Service Accounts Report

Purpose: View all service accounts in system.

#### Filters Available:

- Profile Type
- Employee/Client/Residential/Day Program
- Cost Center
- Service Code
- Account Type
- Status

- Account Type
- Account ID
- Employee/Residential/Day Program Name
- Employee Number/Client ID
- Cost Center
- Pay Rate
- Service Code
- Client/Residential/Day Program
- Account Reference
- Status
- Relationship Type
- EVV Exempt

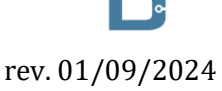

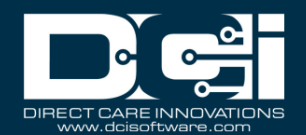

- EVV Frequency
- Display Auth Widget

#### **Residential Attendance Report**

Navigation: Reports > COA Reports > Residential Attendance Report

Purpose: Shows attendance each day for clients present at a residential program.

#### Filters Available:

- From Date
- To Date
- Residential Name
- Cost Center
- Client Name

#### Columns Available:

- Punch ID
- Cost Center Code
- Client Last Name
- Client First Name
- Account Reference
- Service Code
- Start Date
- End Date
- Number of Days
- Residential Name
- EVV Location

#### **Residential Absentee Report**

Navigation: Reports > COA Reports > Residential Absentee Report

Purpose: Shows absences for each day clients at a residential program.

#### <u>Filters Available:</u>

- From Date
- To Date
- Residential Name
- Cost Center
- Client Name

#### Columns Available:

- Punch ID
- Cost Center Code
- Client Last Name
- Client First Name
- Account Reference
- Service Code
- Start Date
- End Date
- Submitted Check Out
- Submitted Check In
- Number of Days

Columns Available:
 Punch ID

- Residential Name
- Reason
- Notes

#### **Parenting Attendance Report**

Navigation: Reports > COA Reports > Parenting Attendance Report

Purpose: Shows attendance each day for clients present at a parenting program.

#### Filters Available:

• From Date

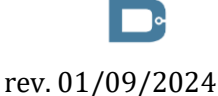

Proprietary: For DCI and Customer Use Only

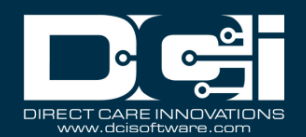

- To Date
- Parenting Name
- Cost Center
- Client Name

- Cost Center Code
- Client Last Name
- Client First Name
- Account Reference
- Service Code
- Start Date
- End Date
- Number of Days
- Parenting Name

#### **Parenting Absentee Report**

Navigation: Reports > COA Reports > Parenting Absentee Report

Purpose: Shows each day clients that were absent at a parenting program.

#### Filters Available:

- From Date
- To Date
- Parenting Name
- Cost Center
- Client Name

#### Columns Available:

- Punch ID
- Cost Center Code
- Client Last Name
- Client First Name
- Account Reference
- Service Code
- Start Date
- End Date
- Number of Days
- Parenting Name
- Reason
- Notes

#### **Day Attendance Report**

Navigation: Reports > COA Reports > Day Attendance Report

Purpose: Shows attendance each day for clients present at a day program.

#### Filters Available:

- From Date
- To Date
- Day Program Name
- Cost Center
- Client Name

- Punch ID
- Cost Center Code
- Client Last Name
- Client First Name
- Account Reference
- Service Code
- Start Date
- End Date
- Hours
- Amount
- Day Program Name
- EVV Location

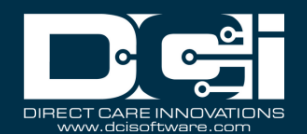

#### **Group Service Attendance Report**

Navigation: Reports > COA Reports > Group Service Attendance Report

Purpose: Shows each shift worked with clients in a group service.

#### Filters Available:

- From Date
- To Date
- Group Service Name
- Cost Center
- Client Name
- Employee Name

#### Columns Available:

- Punch ID
- Cost Center Code
- Client Last Name
- Client First Name
- Account Reference
- Service Code
- Start Date
- End Date
- Hours
- Amount
- Group Service Name
- Employee Name
- EVV Compliant
- EVV Location

#### **Mileage Entries Details Report**

Navigation: Reports > COA Reports > Mileage Entries Details Report

Purpose: View all mileage entries made in the system based on desired filters.

#### Filters Available:

- From Date
- To Date
- Employee Name
- Cost Center
- Status
- Method

- Punch ID
- Date of Service
- Account Type
- Method
- Employee Name
- Employee Number
- Cost Center
- Check In
- Check Out
- Hours
- Units
- Starting Odometer
- Ending Odometer
- Starting Geolocation
- Ending Geolocation
- Employee Exceeded Travel Time Tolerance
- Supervisor Approved Travel Time Deviation
- Created By
- Created By Date
- Created By IP Address
- Approved/Rejected By
- Approved/Rejected Date

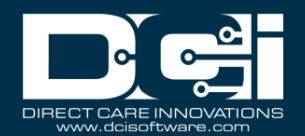

• Approved By IP Address

#### **Low Accuracy Device Report**

Navigation: Reports > COA Reports > Low Accuracy Device Report

Purpose: View entries that had low geolocation accuracy when entered.

#### Filters Available:

- From Date
- To Date
- Client Name
- Employee Name
- Cost Center
- Account Type

#### Columns Available:

- Entry ID
- Employee Name
- Service Code
- Service Date
- Account Type
- Device Name
- Low Location Count
- Good Location Count

#### **Void Pre-Action Report**

Navigation: Reports > COA Reports > Void Pre Action Report

Purpose: Provide information about entries to determine if they can be voided.

#### **Filters Available:**

- Date From
- Date To
- Account Type
- Client Name
- Employee Name
- Service Code
- Cost Center
- Check Number

- Entry ID
- Entry Type
- Check #
- Account Type
- Service Code ID
- Service Code Name
- Service Code Bill Code
- Cost Center ID
- Cost Center Name
- Cost Center Code
  - Authorization ID
  - Employee Profile ID
  - Employee Number
  - Employee Last Name
  - Employee First Name
  - Client Profile ID
  - Client ID
  - Client Last Name
  - Client First Name
  - Ref Entry ID
  - Service Date
  - Rate
  - Start Date
  - End Date
  - Amount
  - Billable Amount

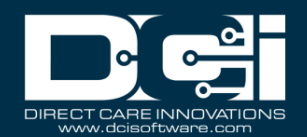

- Status
- Compensated
- Active Pre-Auth Holds
- Can be Voided

#### **Time Card Report**

Navigation: Reports > COA Reports > Time Card Report

Purpose: List all punch entries per filter results with all information needed to obtain client sign off. This report is used in areas where paper documentation with a wet signature is still required.

#### Filters Available:

- From Date
- To Date
- Funding Source Name
- Client Name
- Employee Name
- Service Code
- Cost Center
- Client/Employee

#### Columns Available:

- Punch Entry Id
- Billing Batch Id
- Client Name
- Account Ref
- Region Name
- Cost Center
- Case Worker Name
- Date of Service
- Employee Name
- Employee Number
- Service Code
- Bill Code
- Start Time
- End Time
- Billing Units
- Portal Sign Off
- Punch Notes

#### **Reason Code Report**

Navigation: Reports > COA Reports > Reason Code Report

Purpose: List all punch entries with a reason code attached.

#### Filters Available:

- From Date
- To Date
- Client Name
- Employee Name
- Service Code
- Cost Center

#### Columns Available:

- Punch ID
- Reason Code Name
- Reason Code
- Reason Code Description

Authorization Reports

#### **Authorization Entries Report**

Navigation: Reports > Authorization Reports > Authorization Entries Report

Purpose: Shows all authorizations in the system.

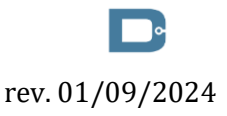

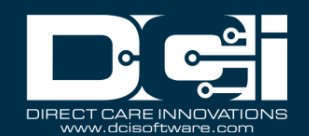

#### Filters Available:

- Client Name
- Funding Source Name
- Account Type
- Service Code
- Cost Center
- Cut Off Date
- Region
- Include Future Authorizations
- Include Ended Authorizations
- Include Discharged Clients Authorizations
- Include Rejected Authorizations

### <u>Columns Available:</u>

- Authorization ID
- Client Name
- Client ID
- Service Code
- Cost Center
- Region
- Authorization ID Reference
- Authorization ID Reference 1
- Authorization ID Reference 2
- Authorization ID Reference 3
- Authorization ID Reference 4
  - Authorization ID Reference 5
  - Eligibility Code
  - Start Date
  - End Date
  - Expiration Date
  - Initial Balance
  - Remaining Balance
  - Holds
  - Available
  - Billing Rate
  - Monthly Max
  - Weekly Max
  - Daily Max
  - Maximum Daily Billable Units
  - Daily Rate
  - Billing Unit
  - Non Billable
  - Billing Hold
  - Status
  - Created By
  - Created Date
  - Approved/Rejected By
  - Approved/Rejected Date

#### **Authorization Transactions Report**

Navigation: Reports > Authorization Reports > Authorization Transactions Report

Purpose: Shows all transactions on an authorization.

#### Filters Available:

- From Date
- To Date
- Funding Source Name
- Account Type
- Service Code
- Cost Center

- Authorization ID
- Client Name
- Service Code
- Cost Center
- Entry ID
- Entry Type

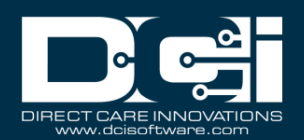

- Entry Type
- Region Name
- Include Future Authorizations
- Include Ended Authorizations
- Include Discharged Clients Authorizations
- Include Rejected Authorizations

### **Authorization Run Rate Report**

Navigation: Reports > Authorization Reports > Authorization Run Rate Report

Purpose: Compares the projected number of units that need to be provided to deplete the authorization by the end date to the current rate of provision.

### Filters Available:

- Client Name
- Funding Source Name
- Account Type
- Service Code
- Cost Center
- Include Future Authorizations
- Include Ended Authorizations
- Include Discharged Clients Authorizations
- Include Rejected Authorizations

### • Account Type

- Employee/Residential/Day Program/Vendor Name
- Date of Service
- Amount
- Bill Rate
- Region

### <u>Columns Available:</u>

- Authorization ID
- Client Name
- Service Code
- Cost Center
- Region Name
- Start Date
- End Date
- Initial Balance
- Remaining Balance
- Holds
- Projected Weekly Run Rate
- Current Weekly Run Rate
- Projected Weekly Run Rate
- Projected # of Weeks Until Zero
- Projected Monthly Run Rate
- Current Monthly Run Rate
- Projected # of Months Until Zero
- Determined Status

### **Expiring Authorization Report**

Navigation: Reports > Authorization Reports > Expiring Authorization Report

Purpose: Lists authorizations with an end date within the specified "number of days to look forward" (30, 60, 90, 120 days).

### Filters Available:

- Client Name
- Funding Source Name
- Account Type
- Service Code
- Cost Center
- 30, 60, 90, 120 Days
- Include Future Authorizations
- Include Ended Authorizations
- Include Discharged Clients Authorizations

- Authorization ID
- Client Name
- Service Code
- Cost Center
- Start Date
- End Date
- Initial Balance
- Remaining Balance
- Holds

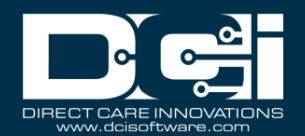

- Include Rejected Authorizations
- Include Active Clients Only

- Future Auth Present (Y/N)
- Future Auth ID
- Future Auth Start Date
- Future Auth End Date
- Future Auth Status
- Expiring Auth Gap

#### Management Reports

#### **Punch Entry Overtime Report**

Navigation: Reports > Management Reports > Punch Entry Overtime Report

Purpose: Lists employees that punched overtime in a selected pay week.

#### Filters Available:

- From Date
- To Date
- Cost Center
- Employee Name

### **Punch Entry Authorization Violation Report**

Navigation: Reports > Management Reports > Punch Entry Authorization Violation Report

Purpose: Lists punches that exceeded the current authorization.

### Filters Available:

- From Date (required)
- To Date (required)
- Account Type
- Client Name
- Employee Name
- Cost Center

### Columns Available:

- Employee Name
- Employee Number
- Cost Center Code
- Total Hours Worked

### <u>Columns Available:</u>

- Punch ID
- Date of Service
- Account Type
- Employee Name
- Employee Number
- Client Name
- Service Code
- Start Date
- End Date
- Violation Type: D = Daily Max, W = Weekly Max, M
   = Weekly Max, R = Remaining Balance
- Hours
- Amount
- Billable Amount
- Status

#### **Late Punch Entry Report**

Navigation: Reports > Management Reports > Late Punch Entry Report

Purpose: Lists punches made 3 or more days after the date of service.

### Filters Available:

- From Date
- To Date
- Cost Center

# rev. 01/09/2024

- Punch ID
- Date of Service
- Account Type
- Employee Name

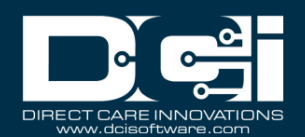

- Employee Number
- Client/Residential/Day Program Name
- Service Code
- Start Date
- End Date
- Hours
- Amount
- Status
- Created By
- Created Date

#### **Client Approval Bypassed Punch Entry Report**

Navigation: Reports > Management Reports > Client Approval Bypassed Punch Entry Report

Purpose: Lists punch entries that were approved by a supervisor prior to client sign off being obtained.

#### Filters Available:

- From Date
- To Date
- Cost Center

#### Columns Available:

- Punch ID
- Date of Service
- Account Type
- Employee Name
- Employee Number
- Client Name
- Cost Center Code
- Service Code
- Start Date
- End Date
- Hours
- Amount
- Status
- Supervisor Name

#### **Late Punch Entry Approval Report**

Navigation: Reports > Management Reports > Late Punch Entry Approval Report

Purpose: Lists punches that were approved 3 or more days after the date of service.

#### **Filters Available:**

- From Date
- To Date
- Cost Center

- Punch ID
- Date of Service
- Account Type
- Employee Name
- Employee Number
- Client/Residential/Day Program Name
- Service Code
- Cost Center
- Start Date
- End Date
- Hours

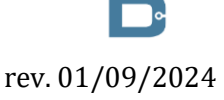

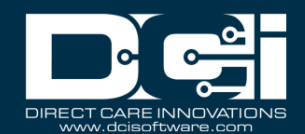

- Amount
- Status
- Created By
- Created Date
- Approved By
- Approved Date

**Pay Week Hours Report** 

Navigation: Reports > Management Reports > Pay Week Hours Report

Purpose: Show the total number of hours worked for a selected pay week and display the number of remaining hours before going into overtime. Results are displayed in one line item per employee, per cost center.

#### **Filters Available:**

- Client Name
- Employee Name •
- Service Code
- Cost Center
- Status (Entry)
- Pay Week (Dates)

#### **Columns Available:**

- Employee Name
- Employee Number
- Cost Center
- Total # of Approved HrsTotal # of Pending Hrs
- Total # of Remaining Hrs
- Total # of OT Hrs
- Pay Week

#### **Pay Week Total Hours Report**

Navigation: Reports > Management Reports > Pay Week Total Hours Report

Purpose: Show the total number of hours worked for the current pay week and separated into Approved, Pending, and Unverified Hours.

#### **Filters Available:**

- Employee Name
- Pay Week (Dates)

#### Columns Available:

- **Employee** Name
- Cost Center
- Approved Hours
- Pending Hours
- Unverified Hours
- Total Hours (Per Cost Center)
- Pay Week

#### **Unbillable Entries Report**

Navigation: Reports > Management Reports > Unbillable Entries Report

Purpose: Shows all unbillable entries for a specific pay week.

#### **Filters Available:**

- From Date
- To Date •
- Account Type •
- Client Name •
- Employee Name •
- Service Code •
- Cost Center

rev. 01/09/2024

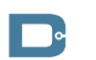

- Punch ID
- Authorization Id
- Date of Service
- Account TypeClient Name
- Cost Center
- Employee/ Program Name

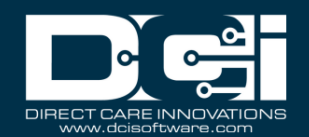

• Include Write Off Entries

- Employee Number
- Service Code
- Start Time
- End Time
- Amount
- Billable Amount
- Bill Rate
- Billing Determination
- Funding Source
- Status

#### **Compensating Entries Report**

Navigation: Reports > Management Reports > Compensating Entries Report

Purpose: Shows all compensating service code entries for a specific pay week.

#### Filters Available:

- Year
- Week (# Dates)
- Account Type
- Client Name
- Employee Name
- Service Code
- Cost Center
- Status (Entry)

#### Columns Available:

- Client First Name
- Client Last Name
- Client ID
- Service Code
- Cost Center Code
- Type of Compensation
- Original Punch ID
- Original Date of Service
- Original Start Date
- Original End Date
- Original Punch Amount
- Offsetting Date of Service
- Offsetting Start Date
- Offsetting End Date
- Offsetting Punch Amount
- New Punch ID
- New Date of Service
- New Start Date
- New End Date
- New Punch Amount

#### **Total Daily Hours Report**

Navigation: Reports > Management Reports > Total Daily Hours Report

Purpose: View total daily hours for an employee and the status of each entry.

#### Filters Available:

• Employee Name

- Cost Center
- Approved Hours
- Pending Hours
- Unverified
- Total Hours

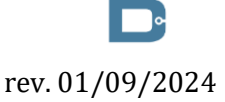

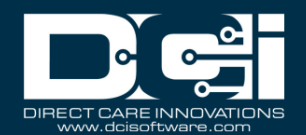

#### **Voided Entries Report**

Navigation: Reports > Management Reports > Voided Entries Report

Purpose: Provide a way to locate punch entries in the system that have been voided.

#### Filters Available:

- From Date
- To Date
- Account Type
- Client Name
- Employee Name
- Service Code
- Cost Center

#### Columns Available:

- Punch ID
- Pay Week
- Date of Service
- Account Type
- General Activity
- Employee Name
- Employee Number
- Client/Program Name
- Account Reference
- Cost Center
- Service Code
- Start Date
- End Date
- Amount
- Rate
- EVV
- EVV Method
- Status
- Voided

#### **Employee Pay Rates Report**

Navigation: Reports > Management Reports > Employee Pay Rates Report

Purpose: Provide a way to pull all Pay Rates defined for an Employee that match the search criteria.

#### Filters Available:

- From Date
- To Date
- Employee Name
- Client Name/Program Name
- Cost Center
- State

#### Columns Available:

- Employee Name
- Employee State
- Cost Center
- Pay Rate Name
- Pay Rate
- Start Date
- End Date
- Primary
- Account Id
- Service Code
- Funding Source
- Client/Program Name
- Account Type

#### **Payroll Reports**

#### **Payroll Batch Details Report**

Navigation: Reports > Payroll Reports > Payroll Batch Report

rev. 01/09/2024

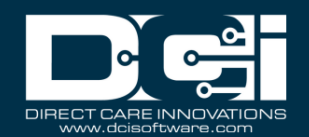

Purpose: Shows all payroll entries (and punch entries if desired) that were included in a payroll batch.

#### Filters Available:

- Batch Id
- Cost Center
- Employee Name
- Punch Entries

### <u>Columns Available:</u>

- Batch ID
- Employee Number
- Employee Type
- Employee Last Name
- Employee First Name
- Account Type
- Service Code
- Cost Center Code
- Entry Type
- Entry ID
- Ref Entry ID
- Date of Service
- Pay Code Name
- Pay Units
- Estimated Payroll Burden
- Net Pay
- Payroll Modifier
- Payroll Ref Id
- Payroll Ref Check Id
- Pay Week

#### **Total Hours by Month Report**

Navigation: Reports > Payroll Reports > Total Hours by Month Report

Purpose: Shows the number of hours worked by an employee, separated by month.

#### Filters Available:

- From Date
- To Date

#### <u>Columns Available:</u>

- Employee Name
- First Name
- Last Name
- Month/Year

#### **Check Details Report**

Navigation: Reports > Payroll Reports > Check Details Report

Purpose: View all payroll entries made in the system by desired PayRoll Ref Check Id.

### Filters Available:

• Check Number

- Check Number
- Batch ID
- Entry ID
- Entry Type
- Ref Entry ID
- Date of Service
- Account Type
- Employee Service Account ID
- Service Code

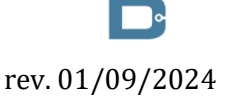

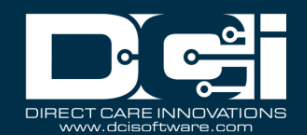

- Employee Number
- Employee Last Name
- Employee First Name
- Start Date
- End Date
- Amount
- PayRate
- Status
- Pay Code Name
- PayUnits
- Payroll Burden
- Payroll System Reference ID

#### **Billing Reports**

#### **Billing Batch Details Report**

Navigation: Reports > Billing Reports > Billing Batch Details Report

Purpose: Shows all billing entries (and punch entries if desired) that were included in a billing batch.

#### Filters Available:

- Batch Id
- Cost Center
- Client Name
- Funding Source Name
- Punch Entries

#### Columns Available:

- Batch ID
- Account Reference
- Client Last Name
- Client First Name
- Cost Center Code
- Entry Type
- Entry ID
- RefEntryID
- Service Date
- Bill Code
- Bill Units
- Bill Rate
- Rollup ID

#### **Billing Register Report**

Navigation: Reports > Billing Reports > Billing Register Report

Purpose: Shows billing entries including the units, rate, and net amount per billing batch.

#### Filters Available:

- Batch Id
- Cost Center
- Client Name
- Funding Source Name

- Batch ID
- Account Reference
- Entry Reference
- Region Name
- Client Last Name
- Client First Name
- Cost Center Code
- Rollup ID
- Service Date

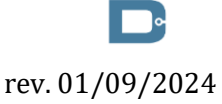

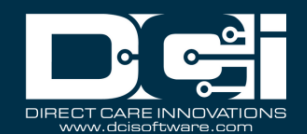

- Bill Code
- Bill Units
- Bill Rate
- Net Amount
- Authorization ID Reference 2
- Authorization ID Reference 5
- Service Code Reference 1
- Service Code Reference 2
- Service Code Reference 3
- Actual Billable Amount
- Rounded Amount
- Actual Rounded Amount
- Case Worker 1 9

#### **Residential Billing Absentee Report**

Navigation: Reports > Billing Reports > Residential Billing Absentee Report

Purpose: Shows all residential program absences per client for billing purposes.

#### Filters Available:

- From Date
- To Date
- Residential Name
- Cost Center
- Client Name

#### Columns Available:

- Client
- Account Reference
- Cost Center
- Region Name
- Reason
- Start Date
- End Date
- Days

#### **Parenting Billing Absentee Report**

Navigation: Reports > Billing Reports > Parenting Billing Absentee Report

Purpose: Shows all parenting program absences per client for billing purposes.

#### <u>Filters Available:</u>

- From Date
- To Date
- Parenting Name
- Cost Center
- Client Name

- Client
- Account Reference
- Cost Center
- Region Name
- Reason
- Start Date
- End Date
- Submitted Check Out
- Submitted Check In
- Days
- Total number of absent days

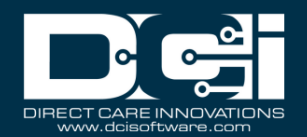

#### **Billing Entry Authorization Max Violation Report**

Navigation: Reports > Billing Reports > Billing Entry Authorization Max Violation Report

Purpose: Shows all billing entries that violated an authorization max (daily, weekly, or monthly).

#### Filters Available:

- Batch Id
- Cost Center
- Client Name
- Funding Source Name
- Service Code

#### Columns Available:

- Batch ID
- Entry ID
- Client Last Name
- Client First Name
- Service Code
- Cost Center Code
- Billing Unit
- Max Setting Violated
- Amount Over Max

#### **Rollups Report**

Navigation: Reports > Billing Reports > Rollups Report

Purpose: View rollups based on desired search filter.

#### Filters Available:

- From Date
- To Date
- Batch Id
- Rollup Id

#### Columns Available:

- Rollup ID
- Batch ID
- Rollup Date
- Rollup Reference 1
- Rollup Reference 2
- Rollup Reference 3
- GL Code
- Number of Entries
- Net Units
- Net Amount
- Bill Units

#### **Rollups Detail Report**

Navigation: Reports > Billing Reports > Rollups Details Report

Purpose: View rollups and their details based on desired search filter.

### Filters Available:

- From Date
- To Date
- Batch Id
- Rollup Id
- Rollup Status
- Funding Source Name
- Billing Unit

- Rollup ID
- Rollup Status
- Rollup Type
- Batch ID
- Rollup Date
- Start Time
- End Date
- Rollup Reference 1
- Rollup Reference 2
- Rollup Reference 3

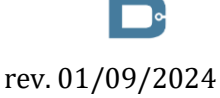

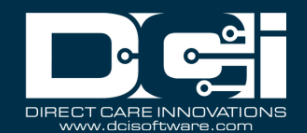

- GL Code
- Number of Entries
- Net Units
- Net Amount
- Amount Received
- Billing Entry Id
- Punch/Attendance Entry Id
- Client Name
- Client Number
- Funding Source
- Service Code
- Bill Code
- Bill Units
- Bill Rate
- Bill Code Override
- Bill Units Override
- Bill Rate Override
- Employee Name
- Employee Number

#### **Payback Rebill Report**

Navigation: Reports > Billing Reports > Payback Rebill Report

Purpose: View all funding account entries and associated billing entries for any payback/rebills based on desired search filter.

#### Filters Available:

- From Date
- To Date
- Batch Id
- Cost Center
- Client Name
- Service Code
- Funding Source Name

- Batch Id
- Entry Id
- Entry Type
- Reference Entry Id
- Date of Service
- Account Type
- Employee First Name
- Employee Last Name
- Employee Number
- Client/Residential/Day Program Name
- Cost Center
- Service Code
- Start Date
- End Date
- Amount
- Bill Units
- Bill Rate
- Rollup Id
- Actual Billable Amount
- Rounded Amount
- Actual Rounded Amount

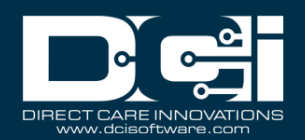

#### **Billing Batch Payroll Results Report**

Navigation: Reports > Billing Reports > Billing Batch Payroll Results Report

Purpose: The report shows funding account entries and associated billing entries for any payback/rebills that meet the filter criteria.

#### Filters Available:

- Batch Id
- Cost Center
- Client Name
- Funding Source Name
- Service Code

#### Columns Available:

- Billing Batch Id
- Client First Name
- Client Last Name
- Client ID
- Service Code
- Date of Service
- Start Time
- End Time
- Employee Number
- Employee Type
- Employee First Name
- Employee Last Name
- Account Type
- Cost Center Code
- Entry Id
- Ref Entry Id
- Pay Code Name
- Pay Rate
- Pay Units
- Estimated Payroll Burden
- Net Pay
- Pay Rate Override
- Pay Units Override
- Payroll Ref Id
- Pay Date
- Gross Pay

#### Write-Off Detail Report

Navigation: Reports > Billing Reports > Write-Off Detail Report

Purpose: The report shows all punch entries that have a status of write-off.

#### Filters Available:

- From Date
- To Date
- Funding Source Name
- Account Type
- Client Name
- Employee Name
- Service Code
- Cost Center
- Status

- Batch Id
- Batch Name
- Funding Source Name
- Funding Account Reference
- Region Name
- Client Name
- Client Id
- Cost Center
- Account Type

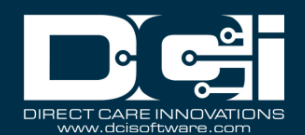

- Punch Entries
- Billing Entries

- Service Code
- Service Code Billing Unit
- Violation Type
- Units
- Billable Units
- Write Off Units (Units-Billable Units)
- Bill Rate
- Net Amount (Bill Units x Rate)
- Write Off Amount (Write Off Units X Rate)
- Status
- Actual Billable Amount
- Rounded Amount
- Actual Rounded Amount

#### **Billing Batch EDI Details Report**

Navigation: Reports > Billing Reports > Billing Batch EDI Details Report

Purpose: Shows all billing entries that were included in an EDI billing batch.

#### Filters Available:

- From Date
- To Date
- Batch ID
- Cost Center
- Funding Source Name
- Status
- EDI Response Received

#### Columns Available:

- Batch Id
- Batch Name
- Batch Description
- Status
- Batch Created
- Cost Center Code
- Funding Source Name
- Unit Type
- Credit Entry Count
- Credit Total
- Debit Entry Count
- Debit Total
- Total Bill Units
- Total Bill Amount
- Sender ID
- Receiver ID
- EDI Control Number
- EDI Generated
- EDI Transmitted
- EDI Response Received

#### **Billing Batch Reason Code Report**

Navigation: Reports > Billing Reports > Billing Batch Reason Code Report

Purpose: To show all entries in a billing batch with a reason code.

#### Filters Available:

• Batch ID

rev. 01/09/2024

- Cost Center
- Client Name

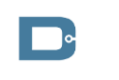

- CFA Punch ID
- ESA Punch ID
- Billing Entry ID

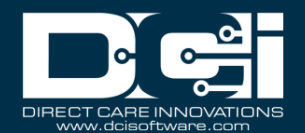

• Service Code

- Reason Code Name
- Reason Code

#### **Profile Reports**

#### **Employees Report**

Navigation: Reports > Profile Reports > Employees Report

Purpose: View details of Employee Profile

#### Filters Available:

- Employee Name
- Employee Number
- Cost Center
- Employee Type
- City Name
- State
- Status
- From Date
- To Date

#### Columns Available:

- Profile ID
- Profile reference
- First Name
- Last Name
- Employee Number
- Email
- Address
- City
- State
- Zip Code
- Time Zone
- DOB
- Cost Center
- Cost Center ID
- Type
- Holiday Schedule
- Username
- Employment Status
- Phone
- Alternate Phone
- Mobile Phone
- Training System Reference
- Weekly Hours Available
- Professional Id 1
- Professional Id 2
- Authentication Status
- Certification Template
- Photo Set
- Signature Set
- Email Confirm
- Blocked from Mobile App Access
- Blocked from Portal Access
- Creation Date
- Created By
- Hire Date
- Termination Date
- Preferred Language

#### **Roles Report**

Navigation: Reports > Profile Reports > Roles Report

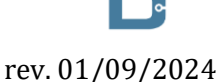

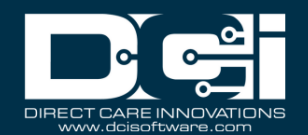

Purpose: View details of roles assigned to employee profiles

#### Filters Available:

- Role
- Cost Center
- Employee Name
- Employee Number

### Columns Available:

- Profile ID
- First Name
- Last Name
- Employee Number
- Cost Center ID
- Cost Center Code
- Role
- Date Added
- Added By
- Profile ID

#### **Clients Report**

Navigation: Reports > Profile Reports > Clients Report

Purpose: View details of Client Profile

#### Filters Available:

- Client Name
- Client ID
- Cost Center
- City Name
- State
- Status
- From Date
- To Date
- Region Name
- Funding Source Name

#### Columns Available:

- Profile ID
- Profile reference
- First Name
- Last Name
- Client ID
- Email
- Address
- City
- State
- Zip Code
- Phone
- DOB
- Cost Center
- Cost Center ID
- Client Code
- Medicaid Number
- Region
- Status
- Creation Date
- Created By
- Discharge Date
- Suspended Date
- Preferred Language

#### **Residential Programs Report**

Navigation: Reports > Profile Reports > Residential Programs Report

Purpose: A directory of residential programs in the system.

#### Filters Available:

#### Columns Available:

rev. 01/09/2024

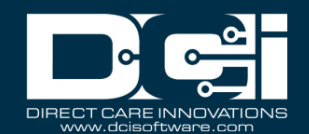

- Residential Program Name
- Cost Center
- City
- Status

- Profile ID
- Master Program Account ID
- Name
- Address
- Time Zone
- Phone
- Alternate Phone
- Email
- UserName
- Allow Sleep Shift
- Cost Center
- Weekly Default Hours
- Provider Service Location
- Profile Reference
- Total Client Service Accounts
- Total Employee Service Accounts
- Authentication Status
- Status

#### **Day Programs**

Navigation: Reports > Profile Reports > Day Programs

Purpose: A directory of day programs in the system.

#### **Filters Available:**

- Day Program Name
- Cost Center
- City
- Status

#### Columns Available:

- Profile ID
- Master Program Account ID
- Name
- Address
- Time Zone
- Phone
- Alternate Phone
- Email
- UserName
- Holiday Schedule
- Cost Center
- Provider Service Location
- Profile Reference
- On Call Ratio
- Operation Hours
- Total Client Service Accounts
- Total Employee Service Accounts
- Authentication Status
- Status

#### **Parenting Programs Report**

Navigation: Reports > Profile Reports > Parenting Programs Report

Purpose: A directory of parenting programs in the system.

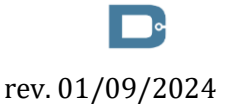

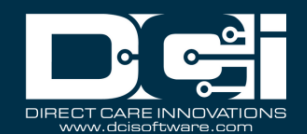

#### Filters Available:

- Parenting Name
- Cost Center
- City
- Status

### Columns Available:

- Profile ID
- Master Program Account ID
- Name
- Address
- Time Zone
- Phone
- Alternate Phone
- Email
- UserName
- Cost Center
- Profile Reference
- Total Client Service Accounts
- Total Employee Service Accounts
- Authentication Status
- Status

#### **Group Services Report**

Navigation: Reports > Profile Reports > Group Services Report

Purpose: A directory of group programs in the system.

#### **Filters Available:**

- Group Service Name
- Cost Center
- City
- Status

#### Columns Available:

- Profile ID
- Master Program Account ID
- Name
- Address
- Time Zone
- Phone
- Alternate Phone
- Email
- Cost Center
- Profile Reference
- Total Client Service Accounts
- Total Employee Service Accounts
- EVV Required

**Columns Available:** 

**First Name** 

Last Name

Profile ID

- Enable Geofencing
- Require Multiple Clients Per Punch
- Minimum # of Attendee
- Status

#### **Guardians Report**

Navigation: Reports > Profile Reports > Guardians Report

Purpose: View details of Guardian Profile.

#### Filters Available:

- Guardian Name
- Cost Center
- State

### **•**

rev. 01/09/2024

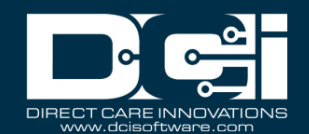

- Client Name
- Client ID
- Status

- Address
- Address 2
- City
- State
- Zip Code
- Time Zone
- Cost Center
- Phone
- Alternate Phone
- Mobile Phone
- Email
- Profile Reference
- Status
- Linked Client 1 ID
- Linked Client 1 Full Name
- Linked Client ID columns continue 2-35
- Linked Client Full Name columns continue 2-35

#### **Case Workers Report**

Navigation: Reports > Profile Reports > Case Workers Report

Purpose: View details of Case Workers Profile.

#### Filters Available:

- Case Worker Name
- Cost Center
- State
- Funding Source Name
- Client Name
- Client ID
- Status

#### Columns Available:

- Profile ID
- First Name
- Last Name
- Address
- Address 2
- City
- State
- Zip Code
- Time Zone
- Cost Center
- Phone
- Alternate Phone
- Email
- Status
- Profile Reference
- Can View Notes
- Can View Attachments
- Linked Client 1 ID
- Linked Client 1 Full Name
- Linked Client ID columns continue 2-43
- Linked Client Full Name columns continue 2-43

#### **Vendors Report**

Navigation: Reports > Profile Reports > Vendors Report

rev. 01/09/2024

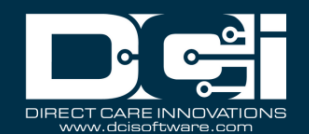

Purpose: View details of Vendors Profile.

#### Filters Available:

- Vendor Name
- DBA
- Tax ID
- Cost Center
- State
- Status

### Columns Available:

- Profile ID
- Name
- DBA
- Address
- Address 2
- City
- State
- Zip Code
- Time Zone
- Cost Center
- Phone
- Alternate Phone
- Email
- Tax ID
- URL
- Profile Reference
- Status

#### **Funding Account Reports**

#### **Funding Accounts Report**

Navigation: Reports > Funding Account Reports > Funding Accounts Report

Purpose: Shows details of client funding accounts, including the balance to date.

#### Filters Available:

- Client Name
- Service Code
- Cost Center
- Unit
- Status
- Funding Source Name
- Account Type
- Funding Type
- Region Name

- Account ID
- Account Type
- Client First Name
- Client Last Name
- Client ID
- Account Reference
- Cost Center
- Cost Center ID
- Service Code
- Service Code ID
- Funding Type
- Funding Source
- Funding Source ID
- Unit
- Balance
- Start Date
- End Date
- Staff Ratio
- Region
- Status

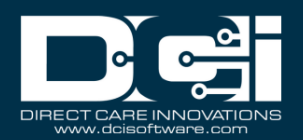

#### **Funding Account Entries Report**

Navigation: Reports > Funding Account Reports > Funding Account Entries Report

Purpose: The report shows all punch entries associated with a funding account, including the entry details and the associated funding account.

### Filters Available:

- From Date
- To Date
- Punch Id
- Account Type
- Client Name
- Service Code
- Funding Source Name
- Cost Center
- Status
- Billing Batch Name
- Billing Batch Id
- Region Name
- Include Only Unbatched Punches

### <u>Columns Available:</u>

- Punch ID
- Pay Week
- Reference Punch ID
- Date of Service
- Account Type
- Client Name
- Client ID
- Employee/Program Name
- Account Reference
- Cost Center
- Service Code
- Funding Source
- State Date
- End Date
- Hours
- Amount
- Billable Amount
- Employer Burden Rate
- Employer Cost
- EVV
- EVV Methods
- Status
- Created By
- Created Date
- Created IP Address
- Approved/Rejected By
- Approved/Rejected Date
- Approved IP Address
- Input Method Type
- Billing Batch Name
- Billing Batch ID
- Region

### Settings Reports

#### **Cost Center Report**

Navigation: Reports > Settings Reports > Cost Center

Purpose: Shows cost centers by state and status.

NOTE: This report is only available for superusers.

#### Filters Available:

### Columns Available:

rev. 01/09/2024

Proprietary: For DCI and Customer Use Only

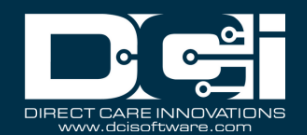

- State
- Status

- Cost Center Id
- Cost Center Name
- Cost Center Code
- Cost Center Reference
- Cost Center Reference2
- State
- Status

#### **Funding Sources Report**

Navigation: Reports > Settings Reports > Funding Sources Report

Purpose: Shows all funding sources.

#### **Filters Available:**

- Funding Source Name
- Type
- Cost Center
- State
- Status
- Exclude From Auto Approval

- Profile ID
- Name
- Address
- Address 2
- City
- State
- Zip Code
- Country
- Exclude From Auto Approval
- Time Zone
- Cost Center
- Phone
- Alternate Phone
- Email
- Allow Offline Mobile App
- Allow Mobile App Portal Signoff Verification
- Sleep Shift Start
- Sleep Shift End
- Provider ID
- Profile Reference
- Type
- Status
- Require Reason Code for Manual Entries
- Allow Signature EVV Verification
- Allow Client Password EVV Verification
- Allow Client Pin EVV Verification
- Allow Picture EVV Verification
- Perform Picture Facial Recognition
- Picture Facial Recognition Threshold
- Allow Voice Recording EVV Verification
- Allow FOB EVV Verification
- Allow Approve Unverified Picture
- Allow Approve Unverified Signature
- Allow Approve Unverified Voice Recording

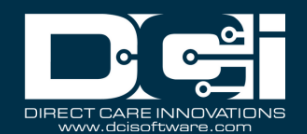

#### **Service Codes Report**

Navigation: Reports > Settings Reports > Service Codes Report

Purpose: Shows all service codes per funding source.

#### Filters Available:

- Funding Source Name
- Account Type
- Status
- Funding Type
- CPT Code
- HCPCS Code

### <u>Columns Available:</u>

- Funding Source ID
- Funding Source Name
- Service Code ID
- Service Code
- Account Type
- Funding Type
- Billable
- Billing Unit
- Rounding Increment
- Rounding Type
- Payable
- Overtime Exempt
- Has Daily Rate
- Daily Max
- Daily Bill Rate
- Daily Bill Code
- Billing Rollup Type
- Default Provider Service Location
- Bill Code
- Billing Multiplier
- EVV Required
- Require Care Notes
- Reference 1
- Reference 2
- Reference 3
- CPT Code
- HCPCS Code
- EVV Aggregation Required
- Is Travel Time
- Status
- Require EVV Location
- Show Remaining Balance
- Show Monthly Balance
- Show Weekly Balance
- Show Daily Balance

#### **Service Code Groups Report**

Navigation: Reports > Settings Reports > Service Code Groups Report

Purpose: Shows all service codes per funding source.

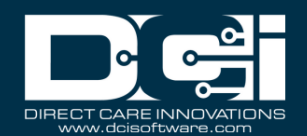

### Filters Available:

- Group Name
- Service Code
- Status

### Columns Available:

- Group ID
- Group Name
- Description
- Status
- Member Service Code ID 1
- Member Service Code Name 1
- Member Service Code ID columns continue 2-4
- Member Service Code Name columns continue 2-4

#### **Regions Report**

Navigation: Reports > Settings Reports > Regions Report

Purpose: Shows regions per funding source.

#### **Filters Available:**

- Funding Source Name
- Region Name
- State
- City Name
- Status

#### **Columns Available:**

- Funding Source Profile ID
- Funding Source Name
- Region ID
- Region Name
- Address
- City
- State
- Postal Code
- Phone
- Fax
- Email
- Contact Name
- Region Reference
- Status

#### **EVV Reports**

#### **EVV Entries Report**

Navigation: Reports > EVV Reports > EVV Entries Report

Purpose: View all information for an entry.

#### Filters Available:

- From Date
- To Date
- Client Name
- Employee Name
- Cost Center

### D

- Punch Id
- Date of Service
- Start Time
- End Time
- Employee Name

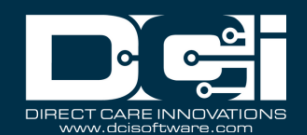

- Client Name
- Service Code
- EVV Method
- EVV Captured On
- Clock In EVV Location
- Clock In Geolocation
- Clock Out EVV Location
- Clock Out Geolocation
- EVV Compliant
- Entry Type
- Cost Center

#### **Geofence Report**

Navigation: Reports > EVV Reports > Geofence Report

Purpose: View distances between Punch Geolocation and the associated EVV Location Geolocation in miles.

#### **Filters Available:**

- From Date
- To Date
- Client Name
- Employee Name
- Cost Center
- Geofence Status

#### Columns Available:

- Punch ID
- Account Type
- Employee Name
- Employee Number
- Client Name/Program Name
- Cost Center
- Service Code
- Date of Service
- Start Date
- End Date
- Amount
- Clock In Geolocation
- Clock In EVV Location
- Clock In EVV Location Geolocation
- Clock In Geofence Distance
- Clock Out Geolocation
- Clock Out EVV Location
- Clock Out EVV Location Geolocation
- Clock Out Geofence Distance
- Clock Out Geofence Status

**Columns Available:** 

Date of Call

Start Time

End Time

Service Code

• Punch Id

#### **EVV Phone Report**

Navigation: Reports > EVV Reports > EVV Phone Report

Purpose: Lists all punches where a landline phone was used for EVV method.

#### **Filters Available:**

- Date of Call
- Service Code
- Cost Center
- Phone Number
- Employee Name

rev. 01/09/2024

Client Name

- Cost Center
- Phone Number
- Client/Program Name
- Employee
- Clock In EVV Location
- Clock Out EVV Location
- Result

#### **FOB Report**

Navigation: Reports > EVV Reports > FOB Report

Purpose: Lists all punches where FOB was used for EVV method.

#### Filters Available:

- From Date
- To Date
- Account Type
- Client Name
- Employee Name
- Service Code
- Cost Center
- Status

#### Columns Available:

- Punch ID
- Date of Service
- Account Type
- Employee Name
- Client Name
- Cost Center
- Service Code
- Start Date
- End Date
- Amount
- EVV Compliant
- EVV Method
- FOB Serial #
- FOB Start Token
- FOB End Token
- Status
- Created By
- Created Date
- Created IP Address

#### **Portal Sign Off Report**

Navigation: Reports > EVV Reports > Portal Sign Off Report

Purpose: Lists all punches where Portal Signoff was used for EVV method.

### Filters Available:

- From Date
- To Date
- Subject
- Client Name
- Employee Name
- Performed By

- Entry Id
- Created Date
- Service Code
- Subject
- Employee Name
- Client Name
- Date of Service
- Start Time
- End Time
- Clock In EVV Location
- Clock Out EVV Location

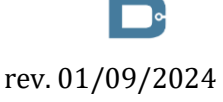

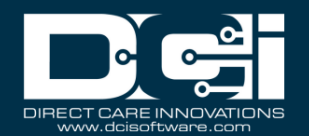

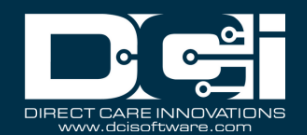

- Performed By
- Performed By User Type

#### **Care Management Reports**

#### **Pending Care Notes Report**

Navigation: Reports > Care Management Reports > Pending Care Notes Report

Purpose: Lists all pending care notes.

#### Filters Available:

- Client Name
- Employee Name
- Cost Center
- Past Due

#### Columns Available:

- Entry ID
- Client Name
- Employee Name
- Service Code
- Service Date
- Care Notes Due Date

#### **Task Result Details Report**

Navigation: Reports > Care Management Reports > Task Result Details Report

Purpose: Lists all task results.

#### Filters Available:

- Goal Name
- Task Name
- Cost Center
- Client Name
- Employee Name
- Case Worker
- Canned Question

#### Columns Available:

- PlanOfCareID
- Goal Name
- Task Name
- Client Name
- Employee Name
- Care Notes ID
- Service Date
- Service Code
- Result
- Question1
- Answer1
- Question2
- Answer2
- Question3
- Answer3
- Question4
- Answer4
- Question5
- Answer5

#### **Raw Data Dump Report**

Navigation: Reports > Care Management Reports > Raw Data Dump Report

Purpose: Allows you to export all Care Management Data per client in the following exports:

#### Filters Available:

• Client Name

# rev. 01/09/2024

- Plan of Care Export
- Goal Export

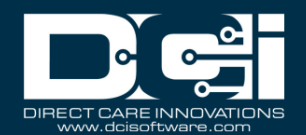

- Task Export
- Task Result Export

#### **Client Diagnosis Report**

Navigation: Reports > Care Management Reports > Client Diagnosis Report

Purpose: Lists diagnosis code by client.

#### Filters Available:

- Diagnosis Date From
- Diagnosis Date To
- Diagnosis Code Type
- Diagnosis Code
- Description
- Client Name
- Cost Center
- State

#### **Diagnosis Code Usage Report**

Navigation: Reports > Care Management Reports > Diagnosis Code Usage Report

Purpose: Shows the usage of diagnosis codes per number of clients in a funding source

#### Filters Available:

- Diagnosis Date From
- Diagnosis Date To
- Cost Center
- Funding Source Name
- Service Code
- Diagnosis Code
- Description
- State
- Status

### Columns Available:Client ID

- Client Name
- State
- Cost Center
- Diagnosis Code Type
- Diagnosis Code
- Description
- Date of Diagnosis
- Status

#### **Columns Available:**

- Code Type
- Diagnosis Code
- Description
- Status
- Date
- Cost Center
- Funding Source Name
- Service Code Name
- Account Type
- # Of Clients

#### **Scheduling Reports**

#### **Employee Schedule Report**

Navigation: Reports > Scheduling Reports > Employee Schedule Report

Purpose: Lists all schedule entries for an employee per filter criteria.

#### Filters Available:

- From Date
- To Date
- Account Type
- Employee Name
- Client Name
- Residential Name
- Day Program Name

- Employee Name
- Account Type
- Cost Center
- Client Name
- Residential Program Name
- Day Program Name
- Group Service Name

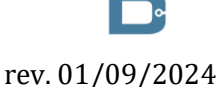

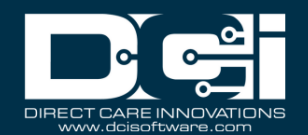

- Group Service Name
- Service Code
- Cost Center
- Exclude Rejected Schedule Entries

- Service Code
- Pay Week
- Date of Service
- Start Time
- End Time
- Hours
- Status

#### **Client Schedule Report**

Navigation: Reports > Scheduling Reports > Client Schedule Report

Purpose: Lists all schedule entries for a client per filter criteria.

#### Filters Available:

- From Date
- To Date
- Account Type
- Client Name
- Employee Name
- Day Program Name
- Group Service Name
- Service Code
- Cost Center
- Exclude Rejected Schedule Entries

#### Columns Available:

- Client Name
- Account Type
- Cost Center
- Employee Name
- Day Program Name
- Group Service Name
- Service Code
- Pay Week
- Date of Service
- Start Time
- End Time
- Hours
- Status

#### **Day Program Schedule Report**

Navigation: Reports > Scheduling Reports > Day Program Schedule Report

Purpose: Lists all schedule entries for a Day Program per filter criteria.

#### <u>Filters Available:</u>

- From Date
- To Date
- Account Type
- Employee Name
- Client Name
- Day Program Name
- Service Code
- Cost Center
- Exclude Rejected Schedule Entries

#### Columns Available:

- Employee Name/Client Name
- Account Type
- Cost Center
- Client Name
- Day Program Name
- Service Code
- Pay Week
- Date of Service
- Start Time
- End Time
- Hours
- Status

#### **Residential Program Schedule Report**

Navigation: Reports > Scheduling Reports > Residential Program Schedule Report

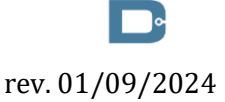

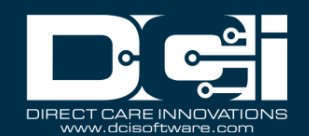

Purpose: Lists all schedule entries for a Residential Program per filter criteria.

#### Filters Available:

- From Date
- To Date
- Employee Name
- Residential Name
- Cost Center
- Exclude Rejected Schedule Entries

### Columns Available:

- Employee Name
- Account Type
- Cost Center
- Residential Program Name
- Service Code
- Pay Week
- Date of Service
- Start Time
- End Time
- Hours
- Status

#### **Group Service Schedule Report**

Navigation: Reports > Scheduling Reports > Group Service Schedule Report

Purpose: Lists all schedule entries for a Group Service per filter criteria.

#### Filters Available:

- From Date
- To Date
- Account Type
- Client Name
- Group Service Name
- Service Code
- Cost Center
- Exclude Rejected Schedule Entries

### <u>Columns Available:</u>

- Employee Name
- Account Type
- Cost Center
- Residential Program Name
- Service Code
- Pay Week
- Date of Service
- Start Time
- End Time
- Hours
- Status

#### **Missed Shift Report**

Navigation: Reports > Scheduling Reports > Missed Shift Report

Purpose: View all shifts that in which the time worked was outside the customer's acceptable variation from the scheduled shift.

#### Filters Available:

- From Date
- To Date
- Employee Name
- Client Name
- Cost Center
- Critical Checkbox

- Schedule Entry ID
- Account Type
- Employee Name
- Employee Number
- Client Name
- Client ID
- Cost Center Code
- Service Code
- Schedule Start Date
- Schedule End Date

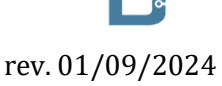

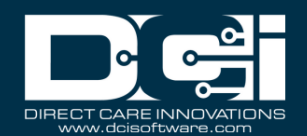

- Scheduled Hours
- Critical Shift
- Pay Week

#### **Training Reports**

#### **Employee Training Certification Report**

Navigation: Reports > Training Reports > Employee Training Certification Report

Purpose: View all Profile Certifications based on the filter criteria.

#### Filters Available:

- Employee Name
- Status
- Cost Center
- State
- Show Historical

#### Columns Available:

- Employee Number
- Employee Name
- Cost Center
- City
- State
- Zip Code
- Certification ID
- Certification Name
- Certification Date
- Certification Expiration Date

#### **Employee Training Certification Details Report**

Navigation: Reports > Training Reports > Employee Training Certification Details Report

Purpose: View all Profile Certifications based on the filter criteria, including who created the certification and when.

#### **Filters Available:**

- Employee Name
- Status
- Cost Center
- State
- Show Historical

#### **Columns Available:**

- Employee #
- Employee Name
- Cost Center
- City
- State
- Zip Code
- Certification ID
- Certification Name
- Certification Date
- Certification Expiration Date
- Certification Status

**Columns Available:** 

• Service Code ID

Service Code

Account Type

**Funding Source ID** 

• Funding Source Name

#### Service Code Certification Requirements Report

Navigation: Reports > Training Reports > Service Code Certification Requirements Report

Purpose: View all Certification Requirements for a specific Service Code based on the filter criteria.

#### **Filters Available:**

- Funding Source Name
- Service Code
- Account Type
- Unit
- Status

#### Proprietary: For DCI and Customer Use Only

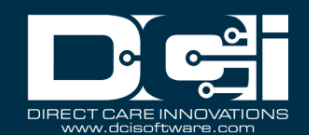

- Billing Unit
- Service Code Status
- Certification Template ID
- Certification Template Name
- Certification Requirement ID
- Certification Requirement Name

#### **Service Code Certification Templates Report**

Navigation: Reports > Training Reports > Service Code Certification Templates Report

Purpose: View all associations of Certification Templates to specific Service Codes based on the filter criteria.

#### Filters Available:

- Funding Source Name
- Service Code •
- Account Type
- Unit •
- Status

#### Columns Available:

- Funding Source ID
- Funding Source Name
- Service Code ID
- Service CodeAccount Type
- Billing Unit
- Service Code Status
- **Certification Template ID**
- **Certification Template Name**

#### **Certification Templates Report**

Navigation: Reports > Training Reports > Certification Templates Report

Purpose: View all Certification Templates in the system based on the filter criteria.

#### **Filters Available:**

• Status

#### Columns Available:

- Template ID
- **Template Name**
- Template Status

#### **Certification Templates Association Report**

Navigation: Reports > Training Reports > Certification Templates Association Report

Purpose: View all Certification Template associations based on the filter criteria. This will show which templates are linked to which entities (i.e., Service Code, Cost Center, Employee Profile, Client Profile, Funding Account, or Master Program Account).

#### Filters Available:

- Status •
- Association Type

#### Columns Available:

- Template ID
- Template Name
  Template Status
  Association Type
- Associated ID
- Associated Name

#### **Certification Requirements Report**

Navigation: Reports > Training Reports > Certification Requirements Report

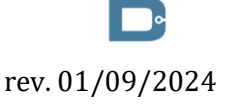

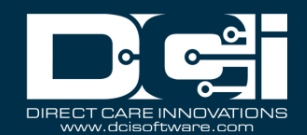

Purpose: View all Certifications Requirements and their details based on the filter criteria.

#### Filters Available:

• Status

#### Columns Available:

- Certification Requirement ID
- Certification Requirement Name
- Certification Requirement Status
- Valid Duration
- Expiration Reminder Period
- Expiration Reminder Frequency

#### **Certification Requirements Associations Report**

Navigation: Reports > Training Reports > Certification Requirements Associations Report

Purpose: View which Certification Requirements are included in each Certification Template based on the filter criteria.

#### Filters Available:

- Requirement Name
- Status

#### Columns Available:

- Certification Requirement ID
- Certification Requirement Name
- Certification Requirement Status
- Template ID
- Template Name

#### **Expiring Training Certification Report**

Navigation: Reports > Training Reports > Expiring Training Certification Report

Purpose: This report lists all expiring certifications for an employee that can be filtered for the next 30/60/90 days.

#### Filters Available:

- Employee Name
- Requirement Name
- Cost Center
- 30, 60, 90 days
- State

#### Columns Available:

- Employee #
- Employee Name
- Cost Center
- City
- State
- Zip Code
- Certification ID
- Certification Name
- Certification Date
- Certification Expiration Date
- Certification Expiration Date Last Reminder

#### **Employee Required Trainings Report**

Navigation: Reports > Training Reports > Employee Required Trainings Report

Purpose: This report lists all certifications required for an employee.

#### **Filters Available:**

- Employee Name (required)
- Cost Center
- Include Ended Service Accounts

- Employee Number
- Employee First Name
- Employee Last Name
- Certification ID

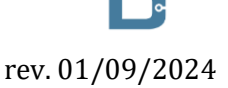

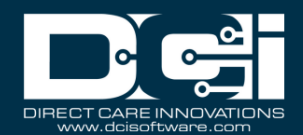

- Certification Name
- Certification Date
- Certification Expiration Date
- Certification Status

#### **Employee Certification Requirements Linkage Report**

Navigation: Reports > Training Reports > Employee Certification Requirements Linkage Report

Purpose: The report informs the user where the certification requirements are imposed on an employee come from including which templates and how those templates are linked to the employee.

#### Filters Available:

- Employee Name (required)
- Cost Center
- Exclude Terminated Employees

#### Columns Available:

- Employee Profile ID
- Employee Name
- Employee Number
- Employee Hire Date
- Employee Default Cost Center ID
- Employee Default Cost Center
- Requirement ID
- Requirement Name
- Template ID
- Template Name
- Requirement Source
- Certification Status
- Certification Expiration Date
- Employment Status

#### Auditing System Activity Reports

#### **Login Report**

Navigation: Reports > Auditing System Activity Reports > Login Report

Purpose: View all login attempts based on filter criteria.

#### **Filters Available:**

- From Date (required)
- To Date (required)
- Subject
- Employee/Client Name (required)

#### Columns Available:

- Created Date
- Subject
- Employee Name
- Client Name
- Added By

#### **Profile Event Report**

Navigation: Reports > Auditing System Activity Reports > Profile Event Report

Purpose: Review all events added by a specific profile for a specific date range.

#### <u>Filters Available:</u>

- From Date (required)
- To Date (required)
- Subject
- Profile Name (required)

- Date
- Subject
- Description
- Added By

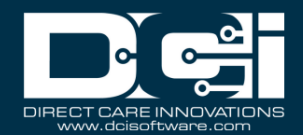

#### **Business Rules Reports**

#### **Business Rules Settings Report**

Navigation: Reports > Business Rules Reports > Business Rules Settings Report

Purpose: View all business rules and the current setting based on filter criteria.

#### Filters Available:

- Business Rule Status
- Account Type
- Funding Source Name
- Service Code
- Unit

#### <u>Columns Available:</u>

- Funding Source Id
- Funding Source Name
- Service Code Id
- Service Code Name
- Business Rule Id
- Business Rule Name
- Status
- Phase
- Parameter 1
- Parameter 2

#### **Business Rules Result Report**

Navigation: Reports > Business Rules Reports > Business Rules Result Report

Purpose: This report provides users the ability to review the business rules results for one or more punches at a time.

#### Filters Available:

- From Date
- To Date
- Cost Center
- Client Name
- Employee Name
- Business Rule Results

#### Columns Available:

- Entry Id
- Date of Service
- Employee Profile Id
- Employee Name
- Client Profile Id
- Client Name
- Account Id
- Cost Center
- Business Rule Name This should be determined using the Business Rule ID from the Business Rule Table
- Business Rule Results This should be the Business Rule Executions Results value. If 1, display "Pass" will a green fill. If 0, display as "Fail" with a red fill. If NULL, then display "" (blank) with a white fill.

#### Summary Report

#### **Summary Report**

Navigation: Reports > Summary Report

Purpose: This report provides a view of the client spending summary in a specific format. This report is for Fiscal Intermediaries and can be used by superusers, case workers, and employers.

#### **Filters Available:**

- Service Start Date
- Service End Date

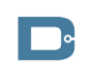

rev. 01/09/2024

- Section One:
- The date the report was generated

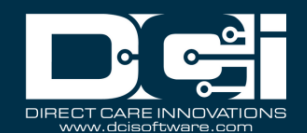

- Client Name
- Service Code
- Ended Authorizations

- Client Name
- Participant Number (Client ID)
- Case Manager Name
- Case Manager Phone Number
- Funding Source Name
- Authorization Start Date
- Authorization End Date
- % Time Elapsed
- Funding Type (Dollars or Units)
- Authorization Name
- Initial Balance
- Used YTD
- Pre-Authorizations Holds
- Remaining Balance
- % Remaining Balance
- Section Two
- Client Name/Employee Name
- Authorization Name
- Authorization ID
- From Date
- To Date
- Service Code
- Cost Center
- Entry ID
- Entry Type
- Account Type
- Employee/Program Name
- Date of Service
- Amount
- Amount Totals
- Bill Rate

#### **Custom Fields Reports**

#### **Custom Field Definitions Report**

Navigation: Reports > Custom Fields Reports > Custom Field Definitions Report

Purpose: This report provides users the ability to view all custom field definitions in the system.

### <u>Filters Available:</u>

- Custom Field ID
- Item Type
- Name
- Label
- EDI
- Status

- Custom Field ID
- Item Type
- Note Type
- Note Sub Type
- Name
- Label
  - Help Text
- Description
- Input Type
- RegEx

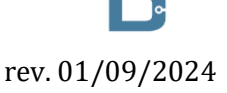

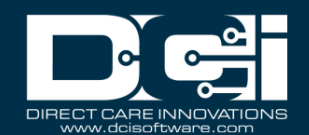

- List Values
- Default Value
- EDI
- Required
- Status

#### **Custom Field Values Report**

Navigation: Reports > Custom Fields Reports > Custom Field Values Report

Purpose: This report provides users the ability to view all custom field values in the system.

#### Filters Available:

- Item Type
- Label
- Cost Center
- EDI
- Status

#### Columns Available:

- Custom Field ID
- Item Id
- Item Type
- Label
- Value
- EDI
- Required
- Status

#### Notes Reports

#### **Punch Entry Notes and Canned Statements Report**

Navigation: Reports > Notes Reports > Punch Entry Notes and Canned Statements Report

Purpose: This report provides users the ability to view all notes and canned statements associated with punch(es).

#### Filters Available:

- From Date
- To Date
- Account Type
- Client Name
- Employee Name
- Service Code
- Cost Center
- Activity
- Status
- Entry Type
- Include Canceled and Rejected Punches

#### Columns Available:

- Punch ID
- Date of Service
- Account Type
- Employee/Vendor Name
- Employee Number
- Client/Residential/Day Program Name
- Cost Center
- Service Code
- Start Date
- End Date
- Statements
- Canned Statements
- Entry Type

Columns Available:Punch ID

#### **Employee Service Account Punch Notes Report**

Navigation: Reports > Notes Reports > Employee Service Account Punch Notes Report

Purpose: This report provides users the ability to bulk download notes associated with Punches for an Employee Service Account.

#### Filters Available:

• Note Date From

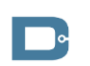

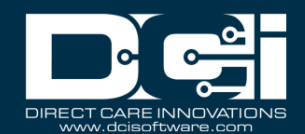

- Note Date To
- Service Date From
- Service Date To
- Cost Center
- Employee Name
- Employee Number
- Client Name
- Client ID
- Service Code
- Note Type
- Note Sub Type

- Date of Service
- Account Type
- Employee Name
- Employee Number
- Client/Residential/Day Program Name
- Cost Center
- Service Code
- Start Date
- End Date
- Note Type
  - Note Sub Type
  - Note Date
  - Note Subject
- Note Body
- Note Added By

#### **Client Funding Account Punch Notes Report**

Navigation: Reports > Notes Reports > Client Funding Account Punch Notes Report

Purpose: This report provides users the ability to bulk download notes associated with Punches for a Client Funding Account.

#### Filters Available:

- Note Date From
- Note Date To
- Service Date From
- Service Date To
- Cost Center
- Employee Name
- Employee Number
- Client Name
- Client ID
- Service Code
- Note Type
- Note Sub Type

#### Columns Available:

- Punch ID
- Date of Service
- Account Type
- Client Name
- Client ID
- Employee Name
- Employee Number
- Cost Center
- Service Code
- Start Date
- End Date
- Note Type
- Note Sub Type
- Note Date
- Note Subject
- Note Body
- Note Added By

#### **Payroll Entry Notes Report**

Navigation: Reports > Notes Reports > Payroll Entry Notes Report

Purpose: This report provides users the ability to bulk download notes associated with Payroll Entries.

#### Filters Available:

- Note Date From
- Note Date To
- Service Date From

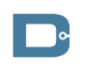

rev. 01/09/2024

- Entry ID
- Date of Service
- Account Type

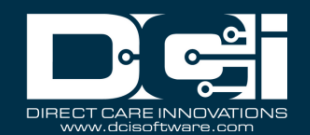

- Service Date To •
- Cost Center •
- Pay Code ٠
- Client Name •
- Client ID ٠
- Service Code •
- Note Type •
- Note Sub Type •

#### **Client Name**

- Client ID •
- Cost Center
- Service Code
- Pay Code
- Service Date
- Amount •
- Note Type •
- Note Sub Type
- Note Date •
- Note Subject •
- Note Body •
- Note Added By

#### **Billing Entry Notes Report**

Navigation: Reports > Notes Reports > Billing Entry Notes Report

Purpose: This report provides users the ability to bulk download notes associated with Billing Entries.

#### **Filters Available:**

- Note Date From
- Note Date To •
- Service Date From •
- Service Date To
- Cost Center •
- Batch ID •
- **Bill Code** •
- **Employee Name** •
- **Employee Number** •
- **Client Name** •
- Client ID •
- Service Code •
- Note Type •
- Note Sub Type •

- Batch ID Bill Code
- •
- Note Sub Type •

- Note Added By

#### **Employee Profile Notes Report**

Navigation: Reports > Notes Reports > Employee Profile Notes Report

Purpose: This report provides users the ability to bulk download notes associated with Employee Profiles.

#### **Filters Available:**

- Note Date From •
- Note Date To •
- Cost Center
- **Employee** Type •
- **Employment Status** •
- **Employee** Name •
- Employee Number •

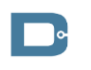

rev. 01/09/2024

### **Columns Available:**

- Profile ID •
- Employee Type •
- Employee Name
- **Employee** Number •
- Cost Center •
- Hire Date
- **Employment Status**

- Entry ID •
- Date of Service •
- Account Type •
- Employee Name
- **Employee** Number •
- Client/Residential/Day Program Name •
- Cost Center •
- Service Code •
- •
- •
- Note Type
- Note Date •
- Note Subject •
- Note Body •

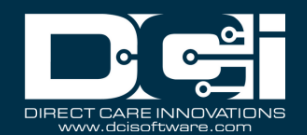

- Note Type
- Note Sub Type

- Note Type
- Note Sub Type
- Note Date
- Note Subject
- Note Body
- Note Added By

#### **Client Profile Notes Report**

Navigation: Reports > Notes Reports > Client Profile Notes Report

Purpose: This report provides users the ability to bulk download notes associated with Client Profiles.

#### **Filters Available:**

- Note Date From
- Note Date To
- Cost Center
- Client Status
- Client Name
- Client ID
- Note Type
- Note Sub Type

#### <u>Columns Available:</u>

- Profile ID
- Client Name
- Client ID
- Cost Center
- Client Status
- Note Type
- Note Sub Type
- Note Date
- Note Subject
- Note Body
- Note Added By

#### **Authorization Notes Report**

Navigation: Reports > Notes Reports > Authorization Notes Report

Purpose: This report provides users the ability to bulk download notes associated with Authorizations.

#### **Filters Available:**

- Note Date From
- Note Date To
- Authorization Date From
- Authorization Date To
- Cost Center
- Client Name
- Client ID
- Service Code
- Auth Status
- Note Type
- Note Sub Type

#### <u>Columns Available:</u>

- Entry ID
- Start Date
- Account Type
- Client Name
- Client ID
- Cost Center
- Service Code
- Auth Status
- Note Type
- Note Sub Type
- Note Date
- Note Subject
- Note Body
- Note Added By

#### **Canned Statements Report**

Navigation: Reports > Notes Reports > Canned Statements Report

Purpose: This report provide users the ability to view all canned statements associated with punch(es).

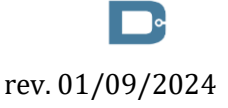

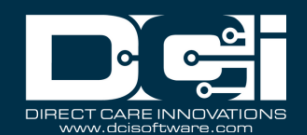

#### Filters Available:

- Service Date From
- Service Date To
- Cost Center
- Employee Name
- Employee Number
- Client Name
- Client ID
- Service Code

- Punch ID
- Date of Service
- Account Type
- Employee Name
- Employee Number
- Client/Residential/Day Program Name
- Client ID
- Cost Center
- Service Code
- Start Date
- End Date
- Canned Statement